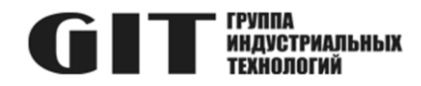

# ВСТРОЕННОЕ ПРОГРАММНОЕ ОБЕСПЕЧЕНИЕ УЗЛА ПЕЧАТНОГО R DCI M ИЗ СОСТАВА ПРОГРАММНОГО КОМПЛЕКСА УПРАВЛЕНИЯ СИСТЕМОЙ ЦИФРОВОЙ МНОГОФУНКЦИОНАЛЬНОЙ ПРОМЫШЛЕННОЙ СВЯЗИ «GIT-COMM»

наименование и индекс изделия

# ИНСТРУКЦИЯ ПО УСТАНОВКЕ ПРОГРАММНОГО ОБЕСПЕЧЕНИЯ

обозначение документа

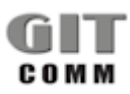

www.git-holding.ru Тел: +7 (495) 223-07-25 E-mail: git@git-holding.ru Инструкция по установке программного обеспечения РОФ.ГРЛМ.01.01.05006-01 93 01 Редакция 1.0 R 16 DCI 01 M

#### ВСТРОЕННОЕ ПРОГРАММНОЕ ОБЕСПЕЧЕНИЕ УЗЛА ПЕЧАТНОГО R DCI M

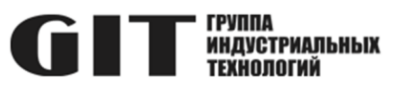

## ОГЛАВЛЕНИЕ

| Введение                                           | 3  |
|----------------------------------------------------|----|
| 1 Подготовка к программированию                    | 3  |
| 2 Программирование микроконтроллера ATMega128-16AU | 4  |
| 2.1 Необходимый комплект оборудования и ПО         | 4  |
| 2.2 Загрузка встроенного ПО в программатор E-LAB   | 4  |
| 2.3 Загрузка встроенного ПО в микроконтроллер      | 14 |
| 3 Программирование микроконтроллера STM32F429VGT   | 15 |
| 3.1 Необходимый комплект оборудования и ПО         | 15 |
| 3.2 Подключение программатора к плате              | 15 |
| 3.3 Загрузка программного обеспечения              | 16 |
| 4 Завершение загрузки программного обеспечения     | 17 |

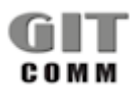

#### ВСТРОЕННОЕ ПРОГРАММНОЕ R 16 DCI 01 М ОБЕСПЕЧЕНИЕ УЗЛА ПЕЧАТНОГО R DCI M

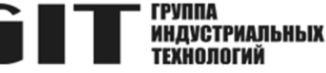

### ВВЕДЕНИЕ

В настоящей инструкции приведен состав комплекта необходимого оборудования и программного обеспечения для программирования устройства управления распределением мощности выходной усилителей звука R 16 DCI 01 M (далее – устройство), даны указания и описан процесс загрузки программного обеспечения в микроконтроллеры устройства.

Загрузка встроенного программного обеспечения производится в микроконтроллеры ATMega128-16AU и STM32F429VGT, установленные на платах устройства.

### 1 ПОДГОТОВКА К ПРОГРАММИРОВАНИЮ

В процессе подготовки к загрузке программного обеспечения в микроконтроллеры плат необходимо выполнить следующие операции:

- 1) отключите усилитель от сети и резервного источника питания;
- 2) отсоедините разъемы Х4 и, если они подключены, Х3, Х2 и Х1;
- 3) выверните винты, обведенные красным кружком (рисунок 1);

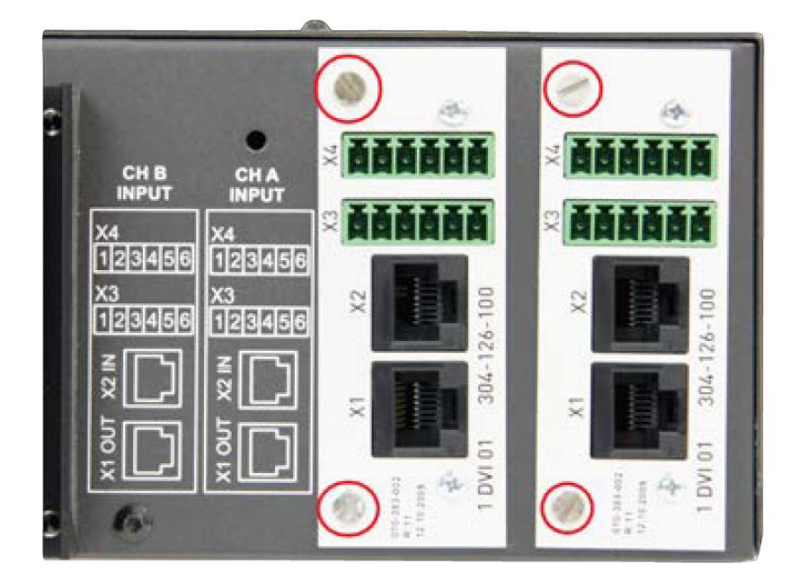

Рисунок 1

4) выньте платы из корпуса;

5) подключите плату к источнику питания с рабочим напряжением 60 В постоянного тока в соответствии со схемой, приведенной на рисунке 2;

6) ВНИМАНИЕ!!! Плата теперь включена!

На этом подготовка платы к программированию закончена. Дальнейшие действия по программированию микроконтроллеров ATMega128-16AU и STM32F429VGT приведены в разделах 2 и 3 настоящего руководства по программированию. Загрузка программного обеспечения в платы производится аналогично.

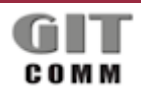

### ВСТРОЕННОЕ ПРОГРАММНОЕ ОБЕСПЕЧЕНИЕ УЗЛА ПЕЧАТНОГО R DCI M

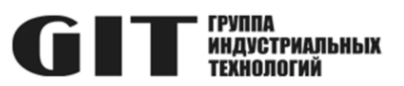

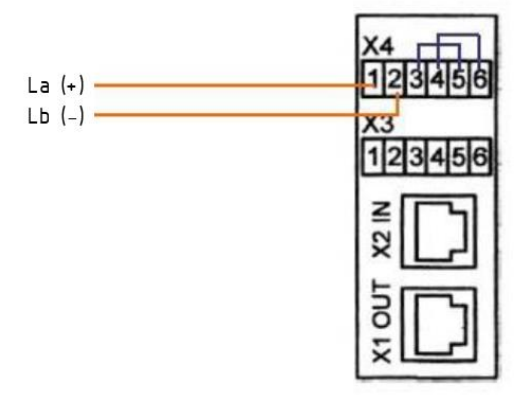

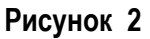

### 2 ПРОГРАММИРОВАНИЕ МИКРОКОНТРОЛЛЕРА ATMEGA128-16AU

### 2.1 Необходимый комплект оборудования и ПО

2.1.1 Для программирования микроконтроллера ATMega128-16AU требуется следующий комплект оборудования и программного обеспечения:

- персональный компьютер (ПК) с операционной системой Windows не ниже Windows 7;
- программатор E-LAB UPP-1;
- кабель для подключения программатора E-LAB UPP-1 к порту USB персонального компьютера;
- программное обеспечение «E-LAB ISP-ICP Programmer»;
- актуальные файлы прошивки.

2.1.2 Перед проведением работ по программированию микроконтроллера программное обеспечение «E-LAB ISP-ICP Programmer» должно быть установлено на персональный компьютер.

2.1.3 Работы по программированию микроконтроллера проводятся в два этапа:

1) загрузка встроенного программного обеспечения в программатор E-LAB;

2) загрузка встроенного программного обеспечения из программатора в микроконтроллер.

# 2.2 Загрузка встроенного ПО в программатор E-LAB

2.2.1 Переместите все файлы обновлений (файлы с расширениями \*.ispe и \*.hex) в одну папку. Для примера на рисунке 3 используется папка: C:\Firmware\12DDL02\.

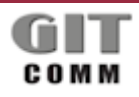

#### ВСТРОЕННОЕ ПРОГРАММНОЕ ОБЕСПЕЧЕНИЕ УЗЛА ПЕЧАТНОГО **R DCI M**

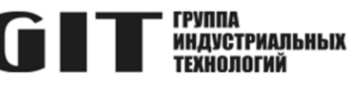

| Size   |        |
|--------|--------|
|        |        |
| 1 KB   |        |
| 123 KB |        |
|        |        |
|        |        |
|        |        |
|        | 123 KB |

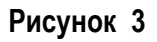

2.2.2 Подключите программатор E-LAB к ПК с помощью USB-кабеля. Затем запустите программное приложение E-LAB, дважды щелкнув значок 🙈.

Откроется окно программного обеспечения E-LAB ISP-ICP (рисунок 4).

| Tojectionada                                                                                                    | none                            |            |                                                           |
|----------------------------------------------------------------------------------------------------|---------------------------------|------------|-----------------------------------------------------------|
| Project Name Directory HexFile Name DiserFile Name DiserFile Name | F   G   H   I   J   K<br>GroupA | join Files | CPU  Project  New  Cite Cite Cite Cite Cite Cite Cite Cit |

Рисунок 4

R 16 DCI 01 M

|               | ВСТРОЕННОЕ ПРОГРАММНОЕ     |                                               |
|---------------|----------------------------|-----------------------------------------------|
| R 16 DCI 01 M | ОБЕСПЕЧЕНИЕ УЗЛА ПЕЧАТНОГО | <b>ГРУППА</b><br>ИНДУСТРИАЛЬНЫХ<br>ТЕХНОЛОГИЙ |
|               | R DCI M                    |                                               |

2.2.3 Нажмите на «Search», чтобы найти необходимый файл встроенного ПО (рисунок 5).

| E-LAB ISP-UPP Projects                                                 |                   |                                                       |
|------------------------------------------------------------------------|-------------------|-------------------------------------------------------|
| Project loaded                                                         | none              |                                                       |
| Project Name Directory HexFile Name UserFile Name UserFile Name ABCDDE | F   G   H   I   J | CPU                                                   |
| Test 2313                                                              | GroupA            | Project<br>New<br>Ti Delete<br>Jelete<br>Load<br>Load |

Рисунок 5

2.2.4 Выберите путь к папке с файлами прошивки, например, C:\Firmware\12DDL02\ (рисунок 6).

| A Project Path         | ? ×           |
|------------------------|---------------|
| Proj: search a project | E-LAB 🙈       |
|                        | File contents |
| C:\Firmware\12DDL02\   | Cancel V OK   |

Рисунок 6

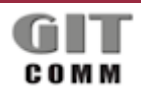

ВСТРОЕННОЕ ПРОГРАММНОЕ R 16 DCI 01 M ОБЕСПЕЧЕНИЕ УЗЛА ПЕЧАТНОГО **СТТ** ИНДИСТРИАЛЬНЫХ R DCI M

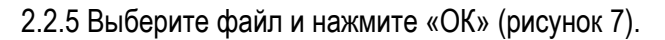

| A Project Path                                                                                                    |                       | ? X  |
|----------------------------------------------------------------------------------------------------|-----------------------|------|
| Proj: search a project                                                                                                    | E-LAB                 | A    |
| ■ :: []                                                                                                    | File contents Compute | rs   |
| C:\<br>- Dell<br>- Drivers<br>- Firmware<br>L [2DDL02<br>- Hotfix<br>- Intel<br>- ModbusClient<br>- PerfLogs<br>- Program Files<br>- Python27<br>- Users<br>- Windows | 12 DDL 02 R16.ispe    |      |
| C:\Firmware\12DDL02\                                                                                                    | 🗙 Cancel              | 🗸 ОК |
|                                                                                                    |                       |      |

Рисунок 7

2.2.6 Файл встроенного ПО теперь загружен в программное обеспечение E-LAB ISP-ICP (рисунок 8).

| A E-LAB ISP-UPP                                                                     | Projects                                                                                                    |            | ? ×                                                                                                    |
|-------------------------------------------------------------------------------------|----------------------------------------------------------------------------------------------------|------------|----------------------------------------------------------------------------------------------------|
| Project load                                                                        | ded 12 DDL 02 R16                                                                                                    |            |                                                                                                    |
| Project Name<br>Directory<br>HexFile Name<br>EEpFile Name<br>UserFile Name<br>A B C | Test 2313         C:\Program Files\E-LABprog\         S2313.hex         S2313.eep         D       E       F       G       H       I       J       K       L         GroupA | join Files | 90S2313<br>Project<br>New<br>Colored<br>Project<br>New<br>Colored<br>Project<br>New<br>Colored<br>Project<br>New<br>Colored<br>Colored<br>C |
|                                                                                     |                                                                                                    |            |                                                                                                    |

Рисунок 8

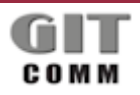

www.git-holding.ru Страница 7 / 18

### ВСТРОЕННОЕ ПРОГРАММНОЕ R 16 DCI 01 M ОБЕСПЕЧЕНИЕ УЗЛА ПЕЧАТНОГО ССТТ ИНДУСТРИАЛЬНЫХ R DCI M

ВНИМАНИЕ!!! Нажав на кнопку **Delete**, вы удалите файл не только из ПО программатора E-LAB, но и из папки Windows, в которой он хранится! Убедитесь, что у вас есть резервная копия файлов программного обеспечения!

2.2.7 Назначьте файл прошивки и нажмите кнопку «Load» (рисунок 9).

Рисунок 9

Файлы встроенного ПО (\*.ispe и \*.hex) теперь проверены. Время проверки может составлять от 10 секунд до 2 минут.

2.2.8 После проверки появляется сообщение об ошибке по умолчанию «Target power down!». Нажмите на кнопку «Abort» (рисунок 10).

| E-LAB ICP-ISP Programmer [AVR] [12 DDL 02 R16]                                                                                                    | x    |
|----------------------------------------------------------------------------------------------------|------|
| File Device Program Options Encrypt Tools Help                                                                                                    |      |
| Action: check device                                                                                                    | 4.02 |
| ad         Error         X3         08         09         0A         0B         0C         0D         0E         Farsti           18         95         18         95         18         95         18         95         18         95         18         95         18         95         18         95         18         95         18         95         18         95         18         95         18         95         18         95         18         95         18         95         18         95         18         95         18         95         18         95         18         95         18         95         18         95         18         95         18         95         18         95         18         95         18         95         18         95         18         95         18         95         18         95         18         95         18         95         18         95         18         95         10         94         10         19         10         10         10         10         10         10         10         10         10         10         10         10         10         < | •    |
|                                                                                                    | SPI  |
| adress 00 01 02 03 04 05 06 07 08 09 0A 0B 0C 0D 0E 0F ascii                                                                                                    |      |
| 00000 FF FF FF FF FF FF FF FF FF FF FF F                                                                                                    | -    |
| CPU : MEGA128 Clock : 8 MHz 0.00V/0mA UPP-1 Prog Programmer p: 0                                                                                                    |      |

Рисунок 10

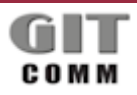

www.git-holding.ru Страница 8 / 18 Инструкция по установке программного обеспечения РОФ.ГРЛМ.01.01.05006-01 93 01 Редакция 1.0

#### ВСТРОЕННОЕ ПРОГРАММНОЕ R 16 DCI 01 М ОБЕСПЕЧЕНИЕ УЗЛА ПЕЧАТНОГО ССТТ ИНДУСТРИАЛЬНЫХ R DCI M

2.2.9 Чтобы загрузить файлы встроенного ПО в программатор E-LAB, нажмите на красный символ телефона на панели значков вверху (рисунок 11).

| A   | E-LAE  | B ICF | P-ISF | Pro  | gra   | mm   | er [A | VR]      | [12       | 2 DD     | L 02     | 2 R1 | 6]   |      |      |     |      |      |                |      | x        |
|-----|--------|-------|-------|------|-------|------|-------|----------|-----------|----------|----------|------|------|------|------|-----|------|------|----------------|------|----------|
| Fi  | le D   | evice | e P   | rog  | ram   | 0    | ptio  | ns       | En        | cryp     | ť        | Tool | s    | Help | )    |     |      |      |                |      |          |
|     |        |       | ~     |      |       | 0    | 1     | <b>4</b> | <u>s.</u> | <u>s</u> |          | -12  | 51   |      | 1    |     | 1    | Acti | on: none       |      |          |
|     | - I    | 9     | ¥     | -    | Ľ.,   | ₽?   |       |          | <b>*</b>  | T        | V        | 9    |      |      |      | :   |      |      |                | 4.   | 02       |
| L 1 | adr    |       | 0.0   | 01   | 02    | 0.2  | 0.4   | 05       | 06        | 07       | 0.0      | 0.9  | 03   | OP   | 00   | 0.0 | 07   | 05   |                |      |          |
| L H | looo   | 000   | 00    | 01   | 5.2   | 40   | 09    | 0.0      | 00        | 40       | 10       | 05   | 10   | 05   | 10   | 00  | 10   | 02   | ascii e        |      | <u>_</u> |
|     | 000    | 010   | 18    | 95   | 18    | 40   | 18    | 95       | 18        | 95       | 18       | 95   | 18   | 95   | 18   | 95  | 18   | 95   |                | L    | - 1      |
|     | 000    | 020   | 18    | 95   | 18    | 95   | 18    | 95       | 18        | 95       | 18       | 95   | 18   | 95   | 18   | 95  | 18   | 95   |                |      |          |
|     | 000    | 030   | 18    | 95   | 18    | 95   | 18    | 95       | 18        | 95       | 18       | 95   | 18   | 95   | 18   | 95  | 18   | 95   |                |      |          |
|     | 000    | 040   | 18    | 95   | 18    | 95   | 18    | 95       | 18        | 95       | 0C       | 94   | A1   | 30   | 18   | 95  | 18   | 95   |                |      |          |
|     | 000    | 050   | 18    | 95   | 18    | 95   | 18    | 95       | 18        | 95       | 18       | 95   | 18   | 95   | 18   | 95  | 18   | 95   |                |      |          |
|     | 000    | 060   | 18    | 95   | 18    | 95   | 18    | 95       | 18        | 95       | 0C       | 94   | BD   | 41   | 0C   | 94  | 70   | 44   | ApD            |      |          |
|     | 000    | 070   | 0C    | 94   | 95    | 44   | 18    | 95       | 18        | 95       | 0C       | 94   | 05   | 31   | 18   | 95  | 18   | 95   | D1             |      |          |
|     | 000    | 080   | 18    | 95   | 18    | 95   | 18    | 95       | 18        | 95       | 18       | 95   | 18   | 95   | 45   | 45  | 57   | 20   | EEW            |      |          |
| 1 1 | 000    | 090   | 27    | 61   | 64    | 64   | 27    | 20       | 27        | 77       | 6F       | 72   | 64   | 27   | 20   | 20  | 20   | 20   | 'add' 'word'   |      | Ŧ        |
| ſ   | חחחח   | חחח   | ппп   | ппп  |       | ппп  | ппп   |          |           | חחח      | חחר      |      | חחח  | ппп  | וחחח | חחח | וחחח |      |                | S    | Ы        |
|     |        |       |       |      |       |      |       |          |           |          | JUU      |      |      |      |      |     |      | יוחר |                |      | <u>.</u> |
|     | adr    | ess   | 00    | 01   | 02    | 03   | 04    | 05       | 06        | 07       | 08       | 09   | 0A   | 0B   | 0C   | OD  | 0E   | OF   | ascii          |      | ^        |
|     | 000    | 000   | FF    | FF   | FF    | FF   | FF    | FF       | FF        | FF       | FF       | FF   | FF   | FF   | FF   | FF  | FF   | FF   | •••••          |      |          |
|     | 000    | 010   | FF    | FF   | FF    | FF   | FF    | FF       | FF        | FF       | FF       | FF   | FF   | FF   | FF   | FF  | FF   | FF   | •••••          |      |          |
|     | 000    | 020   | FF    | FF   | FF    | FF   | FF    | FF       | FF        | FF       | FF       | FF   | FF   | FF   | FF   | FF  | FF   | FF   | •••••          |      |          |
|     | 000    | 030   | FF    | FF   | FF    | FF   | FF    | FF       | FF        | FF       | FF       | FF   | FF   | FF   | FF   | FF  | FF   | FF   | •••••          |      |          |
|     | 000    | 040   | 22    | E E  | 22    | 22   | 22    | 22       | 22        | FF       | TT.      | 22   | 22   | 22   | 22   | 22  | E E  | 22   |                |      |          |
|     | 000    | 050   |       |      |       |      |       | TT.      |           | E E      | EE<br>EE |      |      |      |      |     | E E  | TT.  |                |      |          |
|     | 000    | 070   | FF    | 11   | FF    | FF   | TT    | FF       | FF        | FF       | FF       | FF   | FF   | FF   | FF   | FF  | 11   | FF   |                |      |          |
|     | 000    | 080   | FF    | FF   | FF    | FF   | FF    | FF       | FF        | FF       | FF       | FF   | FF   | FF   | FF   | FF  | FF   | FF   |                |      |          |
|     | 000    | 090   | FF    | FF   | FF    | FF   | FF    | FF       | FF        | FF       | FF       | FF   | FF   | FF   | FF   | FF  | FF   | FF   |                |      | -        |
|     |        |       |       |      | 17    |      |       |          |           |          |          |      |      |      |      |     |      |      |                |      |          |
| Fla | sh cor | ntent | ts do | bubl | eclic | k to | edi   | t        |           |          |          |      |      |      |      |     |      |      |                |      |          |
| СР  | U : ME | GA1   | 28    |      |       | CI   | ock   | :81      | ИHz       |          |          | 0.00 | )V/0 | mΑ   |      |     | UPP  | -1 P | rog Programmer | p: 0 |          |

#### Рисунок 11

Через некоторое время, в зависимости от размера файла прошивки, появится всплывающее окно «**UPP-USB File administration**», в котором вам необходимо сохранить файл прошивки для программатора. Появление окна сопровождается звуковым сигналом.

В зависимости от используемой версии программатора E-LAB, программатор может управлять до 10 каналами для файлов встроенного ПО.

Изменять каналы можно на задней панели программатора E-LAB.

Выбранный в данный момент канал будет обозначен символом «=>» в левой части окна «UPP-USB File administration» (рисунок 12).

#### ВСТРОЕННОЕ ПРОГРАММНОЕ ОБЕСПЕЧЕНИЕ УЗЛА ПЕЧАТНОГО R DCI M

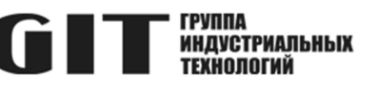

8 x UPP-USB File administration [12\_DDL\_02\_R16] Maintenance חחח 🔁 reload list | => 0 1 🗙 delete all 2 3 🖉 delete File 4 📔 pack file 5 6 🧠 encrypt file 7 8 C1 check file 9 ŝ 10 file <u>I</u>nfo ш Þ 📇 print erase CHIP prog CHIP verify CHIP <u>c</u>lose file delete ok 953 MB

Рисунок 12

2.2.10 Выберите опцию «pack file», нажав на соответствующую кнопку (рисунок 13).

| UPP-USB File administration [12_DDL_02_R16] | 2 X                   |
|---------------------------------------------|-----------------------|
|                                             | Maintenance           |
| => 0                                        | reload list           |
| 1                                           | 🗙 delete all          |
| 3                                           | delete File           |
| 4                                           |                       |
| 5                                           | <u>pack file</u>      |
| 7                                           | encrypt file          |
| 8                                           | C¹ chec <u>k</u> file |
| 9<br>10                                     | 👌 file Info           |
|                                             | 🖺 print               |
| erase CHIP                                  |                       |
| file delete o                               | ok 953 MB             |

Рисунок 13

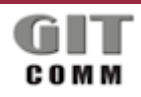

R 16 DCI 01 M

www.git-holding.ru Страница 10 / 18

#### ВСТРОЕННОЕ ПРОГРАММНОЕ R 16 DCI 01 M ОБЕСПЕЧЕНИЕ УЗЛА ПЕЧАТНОГО **СТТ** ИНДУСТРИАЛЬНЫХ R DCI M

2.2.11 Подтвердите появившееся сообщение об ошибке, нажав на «ОК» (рисунок 14).

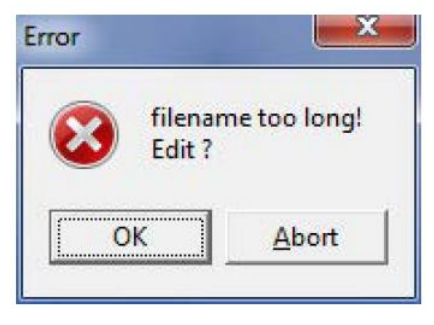

Рисунок 14

2.2.12 Согласитесь с именем файла, нажав на «ОК» (рисунок 15).

| Fi | lename       |   |
|----|--------------|---|
| m  | ax 8 chars   |   |
| 1  | 2_DDL_02_R16 | T |

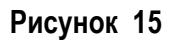

2.2.13 Во всплывающем окне «ISP3+UPP Packfile Extension», вы можете выбрать предпочитаемый канал, активировав переключатель рядом с ним (рисунок 16). Если выбрано «none», прошивка копируется на следующий свободный канал.

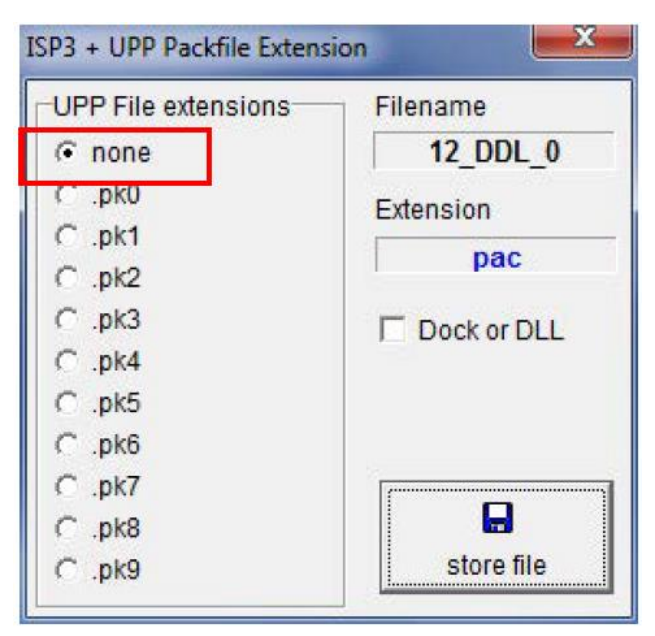

Рисунок 16

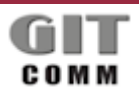

#### ВСТРОЕННОЕ ПРОГРАММНОЕ R 16 DCI 01 M ОБЕСПЕЧЕНИЕ УЗЛА ПЕЧАТНОГО **СТТ** ИНДУСТРИАЛЬНЫХ R DCI M

2.2.14 Подтвердите, нажав кнопку «store file» (рисунок 17).

| UPP File extensions | Filename    |
|---------------------|-------------|
| ∩ none     ∩        | 12_DDL_0    |
| C .pk0              | Extension   |
| C .pk1              | pac         |
| C.pk2               | , pao       |
| C .pk3              | Dock or DLL |
| C .pk4              |             |
| C .pk5              |             |
| C .pk6              |             |
| C .pk7              |             |
| C .pk8              |             |
| C .pk9              | store file  |

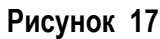

2.2.15 Программатор E-LAB приступает к процедуре загрузки. Ход выполнения отображается на индикаторе выполнения в верхней части окна «UPP-USB File administration» (рисунок 18).

|              | Maintenance             |
|--------------|-------------------------|
| => 0         | Preload jist            |
| 1            | delete all              |
| 2            |                         |
| 3            | delete File             |
| 4            |                         |
| 5            | [h] pack file           |
| 6            | C encrypt file          |
| 7            | - ag <u>Encid</u> pende |
| 8            | C) check file           |
| 9            |                         |
| 10           | 8 file info             |
| < III        | •                       |
|              | print                   |
| 🖉 erase CHIP | HIP Sprog CHIP          |

Рисунок 18

#### ВСТРОЕННОЕ ПРОГРАММНОЕ R 16 DCI 01 M ОБЕСПЕЧЕНИЕ УЗЛА ПЕЧАТНОГО ССТАТИИ ИНДИСТРИАЛЬНЫХ R DCI M

2.2.16 После успешной загрузки можно увидеть, какой файл встроенного ПО сохранен в программаторе E-LAB. Завершите процесс, нажав кнопку «close» (рисунок 19).

| UPP-USB File administration [12_DDL_02_R16] | S X                   |
|---------------------------------------------|-----------------------|
|                                             | Maintenance           |
| => 0 12_DDL_0 PAC 45056                     | reload list           |
| 2                                           | 🗙 delete all          |
| 3                                           | delete File           |
| 4                                           | pack file             |
| 6                                           | encrypt file          |
| 8                                           | B check file          |
| 9                                           |                       |
| 10                                          | 🧯 file Info           |
|                                             | Print 🗎               |
| 🖉 erase CHIP                                | <u></u> <u>c</u> lose |
| download o                                  | k 953 MB              |

Рисунок 19

2.2.17 Закройте программное обеспечение E-LAB ISP-ICP Programmer, нажав на крестик в правом верхнем углу окна (рисунок 20).

| A E-LAB ICP-ISP Programmer [AVR] [12 DDL 02 R16]                   |                 |
|--------------------------------------------------------------------|-----------------|
| File Device Program Options Encrypt Tools Help                     |                 |
| Action: none                                                       |                 |
|                                                                    | 4.02            |
|                                                                    |                 |
|                                                                    | ^_              |
| 000010 18 95 18 95 18 95 18 95 18 95 18 95 18 95 18 95 18 95       |                 |
| 000020 18 95 18 95 18 95 18 95 18 95 18 95 18 95 18 95 18 95       |                 |
| 000030 18 95 18 95 18 95 18 95 18 95 18 95 18 95 18 95 18 95       |                 |
| 000040 18 95 18 95 18 95 18 95 0C 94 A1 30 18 95 18 95             | 0               |
| 000050 18 95 18 95 18 95 18 95 18 95 18 95 18 95 18 95 18 95       | 1 -D            |
|                                                                    | 1               |
| 000080 18 95 18 95 18 95 18 95 18 95 18 95 18 95 45 45 57 20       | EEW             |
| 000090 27 61 64 64 27 20 27 77 6F 72 64 27 20 20 20 20 'add' 'word | 1' <del>+</del> |
|                                                                    |                 |
|                                                                    | JUUUUUU SPI     |
| adress 00 01 02 03 04 05 06 07 08 09 0A 0B 0C 0D 0E 0F ascii       | A               |
| 000000 FF FF FF FF FF FF FF FF FF FF FF                            |                 |
| 000010 FF FF FF FF FF FF FF FF FF FF FF FF FF                      |                 |
| 000020 FF FF FF FF FF FF FF FF FF FF FF FF FF                      |                 |
| 000030 FF FF FF FF FF FF FF FF FF FF FF FF FF                      |                 |
| 000050 FF FF FF FF FF FF FF FF FF FF FF FF FF                      |                 |
| 000060 FF FF FF FF FF FF FF FF FF FF FF FF FF                      |                 |
| 000070 FF FF FF FF FF FF FF FF FF FF FF FF FF                      |                 |
| 000080 FF FF FF FF FF FF FF FF FF FF FF FF FF                      |                 |
| 000090 FF FF FF FF FF FF FF FF FF FF FF FF FF                      | •••••           |
|                                                                    |                 |
| CPU : MEGA128 Clock : 8 MHz 5 Volt UPP-1 Prog Programm             | er p: 0         |

Рисунок 20

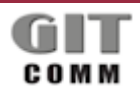

ВСТРОЕННОЕ ПРОГРАММНОЕ R 16 DCI 01 М ОБЕСПЕЧЕНИЕ УЗЛА ПЕЧАТНОГО **СТТ** ИНДУСТРИАЛЬНЫХ R DCI M

2.2.18 Отсоедините программатор E-LAB от USB-кабеля.

### 2.3 Загрузка встроенного ПО в микроконтроллер

2.3.1 Для загрузки встроенного ПО в микроконтроллер, плата устройства должна быть подключена к источнику питания. Напряжение питания должно составлять от 60 В постоянного тока.

Встроенное ПО микроконтроллера должно быть загружено в программатор в соответствии с указаниями п. 2.2 настоящего Руководства по программированию.

2.3.2 Загрузка встроенного ПО в микроконтроллер производится в следующем порядке.

2.3.2.1 Подключите программатор к разъему платы, показанному на рисунке 21.

Как только программатор E-LAB будет подключен к плате, будет слышен короткий звуковой сигнал. Кроме того, светодиод в верхней части программатора E-LAB будет гореть постоянно.

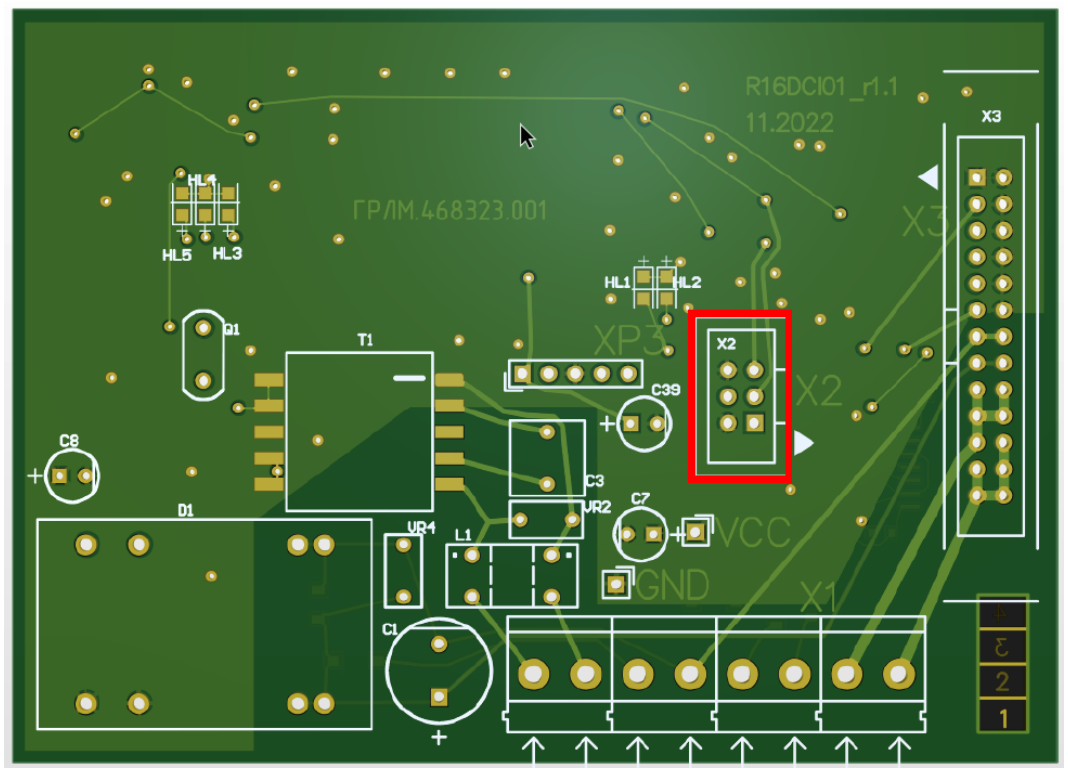

Рисунок 21

2.3.2.2 Удалите предыдущую прошивку микроконтроллера, нажав кнопку «era» на программаторе.

2.3.2.3 Чтобы записать новую прошивку в микроконтроллер, нажмите кнопку «prog» на программаторе.

2.3.2.4 Когда процесс программирования завершится, будет слышен короткий звуковой сигнал. Программирование занимает около 10 секунд. В течение этого времени светодиод в верхней части программатора мигает.

2.3.2.5 После завершения процесса загрузки отключите программатор E-LAB от платы.

#### ВСТРОЕННОЕ ПРОГРАММНОЕ R 16 DCI 01 М ОБЕСПЕЧЕНИЕ УЗЛА ПЕЧАТНОГО **СТТ** ИНДИСТРИАЛЬНЫХ R DCI M

### 3 ПРОГРАММИРОВАНИЕ МИКРОКОНТРОЛЛЕРА STM32F429VGT

### 3.1 Необходимый комплект оборудования и ПО

3.1.1 Для программирования микроконтроллера STM32F429ZIT требуется следующий комплект оборудования и программного обеспечения:

- персональный компьютер (ПК) с операционной системой Windows не ниже Windows 7;
- программатор ST-Link V2;
- программное обеспечение STM32 ST-LINK Utility;
- актуальный файл прошивки.

3.1.2 Перед проведением работ по программированию микроконтроллера программное обеспечение STM32 ST-LINK Utility должно быть установлено на персональный компьютер.

#### 3.2 Подключение программатора к плате

3.2.1 Программирование осуществляется через разъём XP3 платы. Расположение разъёма на плате показано на рисунке 22.

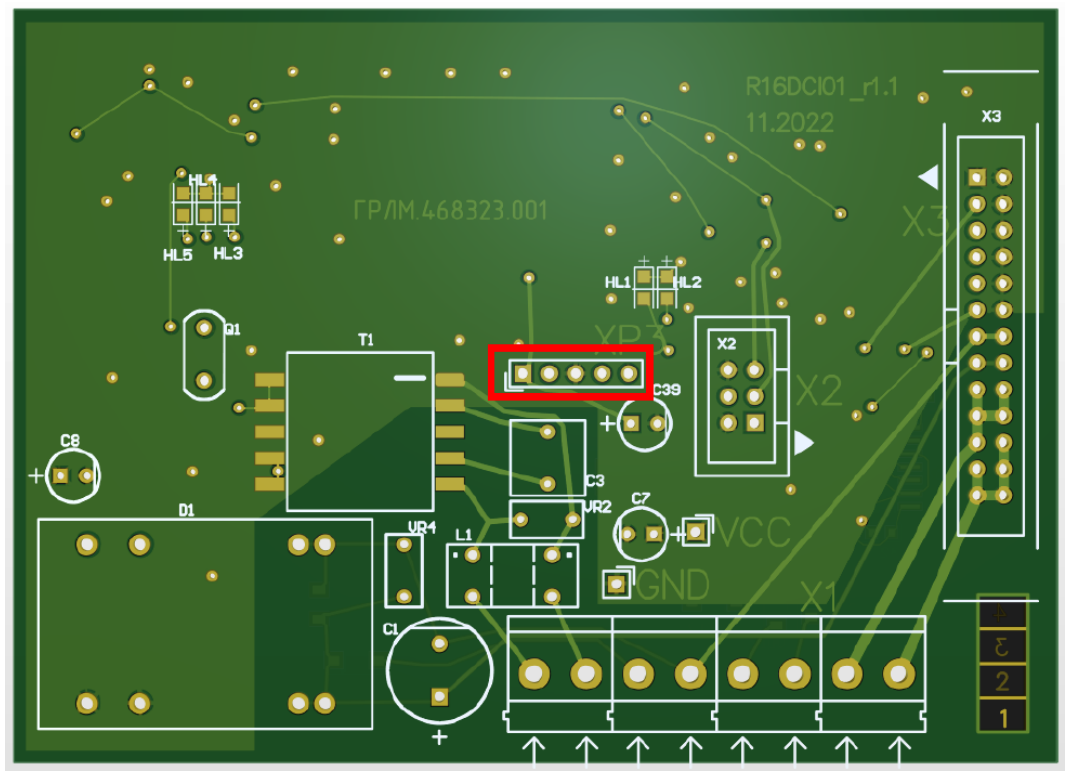

Рисунок 22

3.2.2 Подключите программатор к разъему XP3 платы. Схема подключения приведена на рисунке 23.

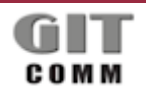

www.git-holding.ru Страница 15 / 18

#### R 16 DCI 01 M

### ВСТРОЕННОЕ ПРОГРАММНОЕ ОБЕСПЕЧЕНИЕ УЗЛА ПЕЧАТНОГО R DCI M

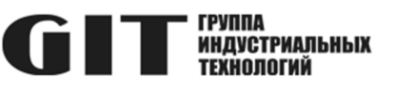

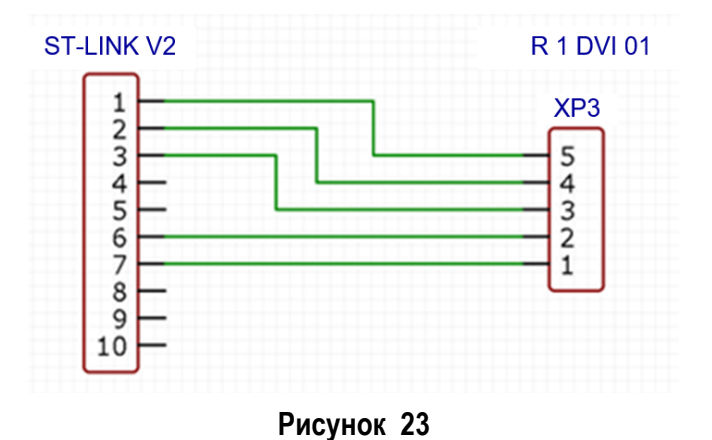

### 3.3 Загрузка программного обеспечения

3.3.1 Подключите программатор к USB порту ПК и запустите программу STM32 ST-LINK Utility.

3.3.2 В окне программы откройте файл прошивки «File > Open file» (или сочетание клавиш CTRL + O).

3.3.3 В окне программы зайдите в меню «Target > Option Byte» и выберите там настройку «Level 0» (рисунок 24), затем нажмите «Apply».

ВНИМАНИЕ!!! Выбор опции «Level 2» приведёт к выходу из строя микроконтроллера платы.

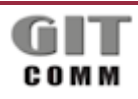

R 16 DCI 01 M

#### ВСТРОЕННОЕ ПРОГРАММНОЕ ОБЕСПЕЧЕНИЕ УЗЛА ПЕЧАТНОГО R DCI M

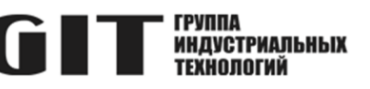

| Read Out Protection       BOR Level         F       OFF       R         User configuration option byte       INVDG_STDBY       InBoot1         INVDG_STOP       INVDG_ULP       InBoot1         INSRAM_Parity       FZ_INVDG_STOP       INDBOOT         INSRAM_Parity       FZ_INVDG_STOP       INDBOOT         INSRAM_Parity       FZ_INVDG_STOP       INDBONT         INSRAM_Parity       FZ_INVDG_STOP       INDBANK         INSRAM_Parity       FZ_INVDG_STOP       INDBANK         INSRAM_Parity       FZ_INVDG_STOP       INDBANK         INSRAM_PE       PCROP_ROP       DB1M       DUALBANK         INST_STDP       NSWBOOTO       WMDG_SW       INDACL2_VDD_Monitor         INST_STDP       NSWBOOTO       WMDG_SW       INDA_MONITO       SDADC12_VDD_Monitor         INST_MODE       Sectority option bytes       SEC_SIZE       Dx00       BOOT_LOCK         Boot address option bytes       Data 1 [H]       Boot from [H]       Boot from [H]         User data storage option bytes       Data 1 [H]       Flash protection       Sector 1 Dx0800 16 K       No Protection         Sector 1       Dx0800 16 K       No Protection       Sector 3 Dx0800 16 K       No Protection         Secto                                                                                                    | Option Bytes                   | ×                           |  |  |  |  |
|----------------------------------------------------------------------------------------------------|--------------------------------|-----------------------------|--|--|--|--|
| Image: Construction of the sector of the sector of the | Read Out Protection            | BOR Level                   |  |  |  |  |
| User configuration option byte<br>WVDG_STOP I WDG_STDBY I BootI BOOTI<br>SRAM_Parity FZ_IWDG_STOP DBBOTT BFB2<br>SRAM2_RST FZ_IWDG_STOP DBBNK INBOOT_SEL<br>SRAM2_RST PE_PCROP_RDP DBIM DUALBANK<br>INRST_STOP INSWBOOTO WDG_SW<br>INRST_STOP INSWBOOTO WDG_SW<br>INRST_STOP SEC_SIZE DX00 BOOT_LOCK<br>Boot address option bytes<br>SEC_SIZE DX00 SEC_SIZE2 Dx00 BOOT_LOCK<br>Boot address option bytes<br>BOOT_ADD0 (H) Boot from (H)<br>BOOT_ADD1 (H) Boot from (H)<br>User data storage option bytes<br>Data 0 (H) Data 1 (H)<br>Flash sectors protection<br>Sector 1 0x0800 16 K No Protection<br>Sector 1 0x0800 16 K No Protection<br>Sector 1 0x0800 12 No Protection<br>Sector 10 0x0800 12 No Protection<br>Sector 10 0x0800 12                       | Level 0 v                      | F OFF V R V                 |  |  |  |  |
| Oser configuration option syste         IWVG_STOP         IWVG_STOP         IWVG_STOP         INVDG_STOP         INVDG_STOP         INVDG_STOP         INVDG_STOP         INVDG_STOP         INVDG_STOP         INVDG_STOP         INVDG_STOP         INRAM_Parity         FZ_INDG_STOP         INRAM_Parity         FZ_INDG_STOP         INRAM_Parity         FZ_INDG_STOP         INRAM_Parity         FZ_INDG_STOP         INRAM_Parity         FZ_INDG_STOP         INRST_STOP         INRST_STOP         INTER         Boot from [H]         Boot from [H]                                                                                                    | lies and such a star but       |                             |  |  |  |  |
| WWDG_SW       WWDG_ULP       nBoot1       BOOT1         nSRAM_Parity       FZ_IWDG_STOP       nDBOOT       BFB2         SRAM2_RST       FZ_IWDG_STDBY       nDBANK       nBOOT_SEL         SRAM2_RST       FZ_IWDG_STDBY       nDBANK       nBOOT_SEL         SRAM2_PE       PCROP_RDP       DBIM       DUALBANK         nRST_STDW       nBoot1       WWDG_SW         MRST_STDP       NSWBOOT0       WWDG_SW         MRST_STDPY       VDDA_Monitor       SDADC12_VDD_Monitor         NRST_MODE       SEC_SIZE2       0x00       BOOT_LOCK         Boot address option bytes       SEC_SIZE2       0x00       BOOT_LOCK         Boot address option bytes       Data 1 [H]       Boot from [H]       BOOT_ADD1 [H]         BOOT_ADD1 [H]       Boot from [H]       Boot from [H]       Image (H)         Vset data storage option bytes       Data 1 [H]       Flash protection       Image (H)       Image (H)         Flash protection mode:       Write protection       Image (H)       Image (H)       Image (H)       Image (H)       Image (H)         Sector 1       0x0800 16 K       No Protection       Image (H)       Image (H)       Image (H)       Image (H)       Image (H)       Image (H)       Image (H)<                                                                                                    | IWDG STOP                      | STDBY Bootfl BROOTI         |  |  |  |  |
| nSRAM_Parity       FZ_WDG_STOP       nDBOOT       BF82         SRAM2_RST       FZ_WDG_STDBY       nDBANK       nBOOT_SEL         SRAM2_PE       PCROP_RDP       DB1M       DUALBANK         nRST_STDP       nSWB0OT0       WWDG_SW         MRST_STDP       nSWB00T0       WWDG_SW         MRST_STDP       nSWB00T0       WWDG_SW         MRST_STDBY       VDDA_Monitor       SDADC12_VDD_Monitor         NRST_MODE       Security option bytes       SEC_SIZE       0x00         Security option bytes       Boot from [H]       Boot from [H]         BOOT_ADD0 [H]       Boot from [H]       Boot from [H]         User data storage option bytes       Data 1 [H]       Flash sectors protection         Flash protection mode:       Write protection       Image: Sector 1         Sector 1       0x0800 16 K       No Protection         Sector 2       0x0800 16 K       No Protection         Sector 3       0x0800 16 K       No Protection         Sector 4       0x0800 16 K       No Protection         Sector 5       0x0800 16 K       No Protection         Sector 7       0x0800 16 K       No Protection         Sector 7       0x0800 12 No Protection       Sector 9<                                                                                                    | WWDG SW                        | ULP nBoot1 BOOT1            |  |  |  |  |
| SRAM2_RST       FZ_IWDG_STDBY       nDBANK       nBOOT_SEL         SRAM2_PE       PCROP_RDP       DB1M       DUALBANK         nRST_STDP       nSWBOOT0       WVDG_SW         MRST_STDP       nSWBOOT0       WVDG_SW         MRST_STDP       NSWBOOT0       WVDG_SW         MRST_STDP       NUDA_Monitor       SDADC12_VDD_Monitor         NRST_MODE       SEC_SIZE       0x00       BOOT_LOCK         Boot address option bytes       Boot from (H)       Boot from (H)         BOOT_ADD0 (H)       Boot from (H)       Boot from (H)         User data storage option bytes       Data 1 (H)       Flash sectors protection         Flash protection mode:       Write protection          Sector 1       0x0800 16 K       No Protection         Sector 2       0x0800 16 K       No Protection         Sector 3       0x0800 16 K       No Protection         Sector 4       0x0801 64 K       No Protection         Sector 7       0x0806 12 No Protection       Sector 7         Sector 7       0x0806 12 No Protection       Sector 7         Sector 7       0x0808 12 No Protection       Sector 7         Sector 7       0x0806 12 No Protection       Sector 7<                                                                                                    | nSRAM Parity FZ IWI            | DG STOP DB00T BFB2          |  |  |  |  |
| SRAM2_PE       PCROP_RDP       DB1M       DUALBANK         nRST_SHDW       nBoot0_SW_Cfg       IRHEN       BOREN         MRST_STOP       nSWBOOT0       WDG_SW         MRST_STDBY       VDDA_Monitor       SDADC12_VDD_Monitor         NRST_MODE       SEC_SIZE       0x00       BOOT_LOCK         Boot address option bytes       Boot from (H)       Boot from (H)         BOOT_ADD0 (H)       Boot from (H)       Boot from (H)         BOOT_ADD1 (H)       Boot from (H)       Data 1 (H)         Viser data storage option bytes       Data 1 (H)       Flash protection         Flash protection       Flash protection       Image: Color (H)         Sector 1       0x0800 16 K       No Protection         Sector 2       0x0800 16 K       No Protection         Sector 3       0x0800 16 K       No Protection         Sector 4       0x0801 64 K       No Protection         Sector 7       0x0808 12 No Protection       Sector 7         Sector 7       0x0808 12 No Protection       Sector 7         Sector 7       0x0808 12 No Protection       Sector 7         Sector 7       0x0808 12 No Protection       Sector 7         Sector 7       0x0808 12 No Pro                                                                                                    | SRAM2 RST FZ IWI               | DG STDBY DBANK DBOOT SEL    |  |  |  |  |
| nRST_SHDW       nBoot0_SW_Cfg       IRHEN       BOREN         nRST_STOP       nSWBOOT0       WDG_SW         NRST_MODE       WDDA_Monitor       SDADC12_VDD_Monitor         NRST_MODE       SEC_SIZE       0x00       SEC_SIZE2       0x00         Security option bytes       Boot address option bytes       Boot from [H]       Boot from [H]         BOOT_ADD0 [H]       Boot from [H]       Boot from [H]         User data storage option bytes       Data 1 [H]       Flash sectors protection         Flash protection mode:       Write protection          Sector       Start ad       Size       Protection         Sector 1       0x0800       16 K       No Protection         Sector 2       0x0800       16 K       No Protection         Sector 3       0x0800       16 K       No Protection         Sector 4       0x0801       64 K       No Protection         Sector 5       0x0802       12       No Protection         Sector 7       0x0806       12       No Protection         Sector 6       0x0804       12       No Protection         Sector 7       0x0806       12       No Protection         Sector 7 <th>SRAM2 PE PCROP</th> <th>P RDP DB1M DUALBANK</th>                                                                                                    | SRAM2 PE PCROP                 | P RDP DB1M DUALBANK         |  |  |  |  |
| Image: Start ad       Size       Protection         Sector 1       0x0800       16 K       No Protection         Sector 2       0x0800       16 K       No Protection         Sector 3       0x0800       16 K       No Protection         Sector 3       0x0800       16 K       No Protection         Sector 4       0x0800       16 K       No Protection         Sector 5       0x0800       16 K       No Protection         Sector 7       0x0800       16 K       No Protection         Sector 8       0x0800       16 K       No Protection         Sector 9       0x0800       16 K       No Protection         Sector 7       0x0800       16 K       No Protection         Sector 9       0x0800       16 K       No Protection         Sector 7       0x0800       16 K       No Protection         Sector 7       0x0800       16 K       No Protection         Sector 9       0x0800       12       No Protection         Sector 1       0x0800       12       No Protection         Sector 10       0x0800       12       No Protection         Sector 10       0x0800<                                                                                                    | nRST_SHDW nBoot0               |                             |  |  |  |  |
| ✓ nRST_STDBY       ∨DDA_Monitor       SDADC12_VDD_Monitor         NRST_MODE       ✓         Security option bytes       SEC_SIZE       0x00       SEC_SIZE2       0x00       BOOT_LOCK         Boot address option bytes       Boot from (H)       Boot from (H)       BOOT_ADD0 (H)       Boot from (H)         User data storage option bytes       Data 0 (H)       Data 1 (H)       Flash sectors protection         Flash protection mode:       Write protection       ✓         Sector       Start ad       Size       Protection         Sector 0       0x0800       16 K       No Protection         Sector 1       0x0800       16 K       No Protection         Sector 5       0x0800       16 K       No Protection         Sector 5       0x0800       16 K       No Protection         Sector 5       0x0801       16 K       No Protection         Sector 5       0x0802       12       No Protection         Sector 7       0x0806       12       No Protection         Sector 8       0x0808       12       No Protection         Sector 9       0x0808       12       No Protection         Sector 10       0x0802       12                                                                                                    | nRST_STOP nSWB0                | OOTO WDG_SW                 |  |  |  |  |
| NRST_MODE         Security option bytes         SEC_SIZE       0x00         Boot address option bytes         BOOT_ADD0 (H)       Boot from (H)         BOOT_ADD1 (H)       Boot from (H)         User data storage option bytes         Data 0 (H)       Data 1 (H)         Flash sectors protection         Flash protection mode:         Write protection         Sector 0 0x0800 16 K No Protection         Sector 1 0x0800 16 K No Protection         Sector 2 0x0800 16 K No Protection         Sector 3 0x0800 16 K No Protection         Sector 5 0x0802 12 No Protection         Sector 6 0x0804 12 No Protection         Sector 7 0x0806 12 No Protection         Sector 9 0x0808 12 No Protection         Sector 10 0x0800 16 K No Protection         Sector 5 0x0802 12 No Protection         Sector 7 0x0806 12 No Protection         Sector 9 0x0808 12 No Protection         Sector 10 0x0800 12 No Protection         Sector 10 0x0800 12 No Protection         Sector 10 0x0800 12 No Protection         Sector 10 0x0800 12 No Protection         Sector 10 0x0800 12 No Protection         Sector 10 0x0800 12 No Protection                                                                                                    | ✓ nRST_STDBY VDDA_             | Monitor SDADC12_VDD_Monitor |  |  |  |  |
| Security option bytes       SEC_SIZE       0x00       SEC_SIZE2       0x00       BOOT_LOCK         Boot address option bytes       Boot from [H]       Boot from [H]       BOOT_ADD1 [H]       Boot from [H]         User data storage option bytes       Data 1 [H]       Data 1 [H]       Image: Sector Start ad Size       Protection         Flash sectors protection       Flash protection mode:       Write protection       Image: Sector 1       0x0800 16 K       No Protection         Sector 1       0x0800 16 K       No Protection       Image: Sector 3       0x0800 16 K       No Protection         Sector 2       0x0800 16 K       No Protection       Image: Sector 4       0x0801 64 K       No Protection         Sector 5       0x0802 12       No Protection       Image: Sector 7       0x0806 12       No Protection         Sector 7       0x0806       12       No Protection       Image: Sector 7       0x0806 12       No Protection         Sector 9       0x0806       12       No Protection       Image: Sector 7       0x0806       Image: Sector 8       0x0808       Image: Sector 8       0x0808       Image: Sector 8       0x0808       Image: Sector 9       0x0806       Image: Sector 9       0x08080       Image: Sector 9                                                                                                    | NRST_MODE                      | ~                           |  |  |  |  |
| SEC_SIZE       Dx00       SEC_SIZE2       Dx00       BOOT_LOCK         Boot address option bytes       Boot from (H)       Boot from (H)       BOOT_ADD1 (H)       Boot from (H)         User data storage option bytes       Data 1 (H)       Data 1 (H)       Flash sectors protection         Flash sectors protection       Flash protection mode:       Write protection       ~         Sector       Start ad       Size       Protection       ~         Sector 0       0x0800       16 K       No Protection       ~         Sector 1       0x0800       16 K       No Protection       ~         Sector 2       0x0800       16 K       No Protection       ~         Sector 3       0x0800       16 K       No Protection       ~         Sector 4       0x0801       64 K       No Protection       ~         Sector 5       0x0804       12       No Protection       ~         Sector 9       0x0808       12       No Protection       ~         Sector 10       0x0806       12       No Protection       ~         Sector 10       0x0806       12       No Protection       ~         Sector 10       0x0806       12                                                                                                    | Security option bytes          |                             |  |  |  |  |
| Boot address option bytes         BOOT_ADD0 (H)       Boot from (H)         BOOT_ADD1 (H)       Boot from (H)         User data storage option bytes         Data 0 (H)       Data 1 (H)         Flash sectors protection         Flash sectors protection mode:       Write protection         Sector       Start ad       Size         Sector 0       0x0800       16 K         Sector 1       0x0800       16 K         Sector 2       0x0800       16 K         Sector 3       0x0800       16 K         Sector 4       0x0800       16 K         Sector 5       0x0800       16 K         Sector 7       0x0800       16 K         Sector 7       0x0800       16 K         Sector 7       0x0800       16 K         Sector 8       0x0800       16 K         Sector 7       0x0806       12       No Protection         Sector 8       0x0808       12       No Protection         Sector 9       0x0808       12       No Protection         Sector 10       0x0802       12       No Protection         Sector 10       0x0802       12                                                                                                    | SEC_SIZE 0×00                  | SEC_SIZE2 0x00 BOOT_LOCK    |  |  |  |  |
| BOOT_ADD0 (H)       Boot from (H)         BOOT_ADD1 (H)       Boot from (H)         User data storage option bytes       Data 1 (H)         Data 0 (H)       Data 1 (H)         Flash sectors protection       Flash protection mode:         Write protection       ~         Sector       Start ad         Sector 0       0x0800         Bector 1       0x0800         Sector 2       0x0800         Sector 3       0x0800         Sector 4       0x0800         Sector 5       0x0800         Sector 5       0x0800         Sector 6       0x0800         Sector 7       0x0800         Sector 7       0x0800         Sector 8       0x0801         Sector 7       0x0802         Sector 7       0x0806         Sector 7       0x0806         Sector 7       0x0806         Sector 9       0x0808         Sector 9       0x0808         Unselect all       Select all                                                                                                    | Boot address option bytes      |                             |  |  |  |  |
| BOOT_ADD1 (H)       Boot from (H)         User data storage option bytes       Data 1 (H)         Data 0 (H)       Data 1 (H)         Flash sectors protection       Flash protection mode:         Write protection       ~         Sector       Start ad         Sector 0       0x0800         Sector 1       0x0800         Sector 2       0x0800         Sector 3       0x0800         Sector 4       0x0800         Sector 5       0x0802         Sector 5       0x0802         Sector 7       0x0802         Sector 7       0x0802         Sector 7       0x0804         Sector 7       0x0805         Sector 8       0x0808         Sector 9       0x0808         Sector 9       0x0808         Unselect all       Select all                                                                                                    | BOOT_ADD8 (H)                  | Boot from (H)               |  |  |  |  |
| User data storage option bytes<br>Data 0 [H] Data 1 [H]<br>Flash sectors protection<br>Flash protection mode: Write protection<br>Sector 1 0x0800 16 K No Protection<br>Sector 1 0x0800 16 K No Protection<br>Sector 2 0x0800 16 K No Protection<br>Sector 3 0x0800 16 K No Protection<br>Sector 3 0x0800 16 K No Protection<br>Sector 4 0x0801 64 K No Protection<br>Sector 5 0x0802 12 No Protection<br>Sector 6 0x0804 12 No Protection<br>Sector 7 0x0806 12 No Protection<br>Sector 9 0x0808 12 No Protection<br>Sector 9 0x0808 12 No Protection<br>Sector 10 0x0800 12 No Protection<br>Sector 10 0x0800 12 No Protection<br>Sector 10 0x0                                                                                                    | BOOT_ADD1 (H)                  | Boot from (H)               |  |  |  |  |
| Data 0 (H)       Data 1 (H)         Flash sectors protection         Flash protection mode:       Write protection         Sector       Start ad       Size         Sector 0       0x0800       16 K       No Protection         Sector 1       0x0800       16 K       No Protection         Sector 2       0x0800       16 K       No Protection         Sector 3       0x0800       16 K       No Protection         Sector 4       0x0801       6 K       No Protection         Sector 5       0x0802       12       No Protection         Sector 6       0x0804       12       No Protection         Sector 7       0x0806       12       No Protection         Sector 8       0x0808       12       No Protection         Sector 9       0x0804       12       No Protection         Sector 8       0x0808       12       No Protection         Sector 10       0x0806       12       No Protection         Sector 11       0x0806       12       No Protection         Sector 10       0x0806       12       No Protection         Sector 10       0x0806       12 <th>User data storage option bytes</th> <th></th>                                                                                                    | User data storage option bytes |                             |  |  |  |  |
| Flash sectors protection         Flash protection mode:         Write protection         Sector       Start ad         Sector 0       0x0800         Sector 1       0x0800         Sector 2       0x0800         Sector 3       0x0800         Sector 4       0x0800         Sector 5       0x0801         Sector 5       0x0802         Sector 7       0x0806         Sector 7       0x0806         Sector 7       0x0806         Sector 9       0x0806         Sector 8       0x0808         Unselect all       Select all                                                                                                    | Data 0 (H)                     | Data 1 (H)                  |  |  |  |  |
| Flash protection mode:       Write protection         Sector       Start ad       Size       Protection         Sector 0       0x0800       16 K       No Protection         Sector 1       0x0800       16 K       No Protection         Sector 2       0x0800       16 K       No Protection         Sector 3       0x0800       16 K       No Protection         Sector 4       0x0801       64 K       No Protection         Sector 5       0x0802       12       No Protection         Sector 7       0x0806       12       No Protection         Sector 7       0x0806       12       No Protection         Sector 9       0x0808       12       No Protection         Sector 9       0x0808       12       No Protection         Sector 9       0x0808       12       No Protection         Sector 10       0x0806       12       No Protection         Unselect all       Select all       Select all                                                                                                    | Flash sectors protection       | .,                          |  |  |  |  |
| Flash protection mode:       Write protection         Sector       Start ad       Size         Protection       Sector 0       0x0800       16 K         Sector 1       0x0800       16 K       No Protection         Sector 2       0x0800       16 K       No Protection         Sector 3       0x0800       16 K       No Protection         Sector 4       0x0801       64 K       No Protection         Sector 5       0x0802       12       No Protection         Sector 6       0x0804       12       No Protection         Sector 7       0x0806       12       No Protection         Sector 9       0x0808       12       No Protection         Sector 9       0x0808       12       No Protection         Sector 10       0x0806       12       No Protection         Sector 10       0x0806       12       No Protection         Sector 11       0x0807       12       No Protection         Sector 11       0x0807       12       No Protection         Sector 11       0x0807       12       No Protection         Sector 11       0x0807       12                                                                                                    | riash securs protection        |                             |  |  |  |  |
| Sector       Start ad       Size       Protection         Sector 0       0x0800       16 K       No Protection         Sector 1       0x0800       16 K       No Protection         Sector 2       0x0800       16 K       No Protection         Sector 3       0x0800       16 K       No Protection         Sector 4       0x0801       6 K       No Protection         Sector 5       0x0802       12       No Protection         Sector 6       0x0804       12       No Protection         Sector 7       0x0806       12       No Protection         Sector 9       0x0808       12       No Protection         Sector 9       0x0808       12       No Protection         Sector 10       0x0806       12       No Protection         Sector 10       0x0806       12       No Protection         Sector 11       0x0807       12       No Protection         Sector 11       0x0807       12       No Protection         Sector 11       0x0806       12       No Protection         Sector 11       0x0807       12       No Protection         Sector 11       <                                                                                                    | Flash protection mode:         | Write protection ~          |  |  |  |  |
| Sector 0       0x0800       16 K       No Protection         Sector 1       0x0800       16 K       No Protection         Sector 2       0x0800       16 K       No Protection         Sector 3       0x0800       16 K       No Protection         Sector 4       0x0801       64 K       No Protection         Sector 5       0x0802       12       No Protection         Sector 6       0x0804       12       No Protection         Sector 7       0x0806       12       No Protection         Sector 7       0x0808       12       No Protection         Sector 9       0x0808       12       No Protection         Sector 10       0x0808       12       No Protection         Center 11       0x0807       12       No Protection         Unselect all       Select all       Select all       Select all                                                                                                    | Sector Start ad Si             | ize Protection              |  |  |  |  |
| Sector 1       0x0800       16 K       No Protection         Sector 2       0x0800       16 K       No Protection         Sector 3       0x0800       16 K       No Protection         Sector 4       0x0801       64 K       No Protection         Sector 5       0x0802       12       No Protection         Sector 6       0x0804       12       No Protection         Sector 7       0x0806       12       No Protection         Sector 8       0x0808       12       No Protection         Sector 9       0x0808       12       No Protection         Sector 10       0x0806       12       No Protection         Sector 10       0x0806       12       No Protection         Sector 11       0x0007       13       No Protection         Vonselect all       Select all       Select all                                                                                                    | □ Sector 0 0×0800 16           | 6 K No Protection           |  |  |  |  |
| Sector 2       0x0800       16 K       No Protection         Sector 3       0x0800       16 K       No Protection         Sector 4       0x0801       64 K       No Protection         Sector 5       0x0802       12       No Protection         Sector 6       0x0804       12       No Protection         Sector 7       0x0806       12       No Protection         Sector 8       0x0808       12       No Protection         Sector 9       0x0808       12       No Protection         Sector 10       0x0806       12       No Protection         Unselect all       Select all       Select all                                                                                                    | Sector 1 0×0800 16             | 6 K No Protection           |  |  |  |  |
| Sector 3       0x0800       16 K       No Protection         Sector 4       0x0801       64 K       No Protection         Sector 5       0x0802       12       No Protection         Sector 6       0x0804       12       No Protection         Sector 7       0x0806       12       No Protection         Sector 8       0x0808       12       No Protection         Sector 9       0x0808       12       No Protection         Sector 10       0x0806       12       No Protection         Unselect all       Select all       Select all                                                                                                    | Sector 2 0×0800 16             | 6 K No Protection           |  |  |  |  |
| Sector 4       0x0801 64 K       No Protection         Sector 5       0x0802 12 No Protection         Sector 6       0x0804 12 No Protection         Sector 7       0x0806 12 No Protection         Sector 8       0x0808 12 No Protection         Sector 9       0x0808 12 No Protection         Sector 9       0x0808 12 No Protection         Sector 10       0x0802 12 No Protection         Unselect all       Select all                                                                                                    | Sector 3 0×0800 16             | 6 K No Protection           |  |  |  |  |
| Sector 5       0x0802       12       No Protection         Sector 6       0x0804       12       No Protection         Sector 7       0x0806       12       No Protection         Sector 8       0x0808       12       No Protection         Sector 9       0x0808       12       No Protection         Sector 9       0x0808       12       No Protection         Sector 10       0x080C       12       No Protection         Unselect all       Select all       Select all                                                                                                    | Sector 4 0x0801 64             | 4 K No Protection           |  |  |  |  |
| Sector 6       0x0804       12       No Protection         Sector 7       0x0806       12       No Protection         Sector 8       0x0808       12       No Protection         Sector 9       0x0804       12       No Protection         Sector 10       0x0806       12       No Protection         Unselect all       Select all       Select all                                                                                                    | Sector 5 0×0802 12             | 2 No Protection             |  |  |  |  |
| Sector 7       0x0806       12       No Protection         Sector 8       0x0808       12       No Protection         Sector 9       0x0804       12       No Protection         Sector 10       0x0806       12       No Protection         Unselect all       Select all       Select all                                                                                                    | Sector 6 0×0804 12             | 2 No Protection             |  |  |  |  |
| Sector 8       0x0808       12       No Protection         Sector 9       0x080A       12       No Protection         Sector 10       0x080C       12       No Protection         Unselect all       Select all       Select all                                                                                                    | Sector 7 0x0806 12             | 2 No Protection             |  |  |  |  |
| Unselect all Select all Apply Cancel                                                                                                    | □ Sector 8 0×0808 12           | 2 No Protection             |  |  |  |  |
| Unselect all Select all Apply Cancel                                                                                                    | □ Sector 9 0×080A 12           | Z No Protection             |  |  |  |  |
| Unselect all Select all Apply Cancel                                                                                                    | □ Sector 10 0x080C 12          | Z No Protection             |  |  |  |  |
| Apply Cancel                                                                                                    | Unselect all Select a          | 11                          |  |  |  |  |
|                                                                                                    |                                | Apply Cancel                |  |  |  |  |

Рисунок 24

3.3.4 В окне программы зайдите в меню «Target > Connect», затем «Target > Program…». Начнется загрузка программного обеспечения.

3.3.5 По окончании загрузки программного обеспечения отключите программатор от USB порта ПК, отключите программатор от разъёма XP3 платы.

### 4 ЗАВЕРШЕНИЕ ЗАГРУЗКИ ПРОГРАММНОГО ОБЕСПЕЧЕНИЯ

После загрузки встроенного программного обеспечения в микроконтроллеры ATMega128-16AU и STM32F429VGT выполните следующие действия:

1) вставьте платы обратно в корпус устройства;

2) снова затяните винты, обведенные красным кружком на рисунке 2.1;

3) вновь подключите внешние кабели к разъемам Х1 - Х4 усилителя;

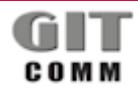

www.git-holding.ru Страница 17 / 18

#### ВСТРОЕННОЕ ПРОГРАММНОЕ R 16 DCI 01 M ОБЕСПЕЧЕНИЕ УЗЛА ПЕЧАТНОГО ССТТ ИНДИСТРИАЛЬНЫХ R DCI M

4) проверьте работоспособность усилителя R 500 DVE 13 М в составе системы многофункциональной промышленной связи «GIT-Comm» в соответствии с его Руководством по эксплуатации.